Thank you for downloading this sample pack

from The eDrum Workshop!

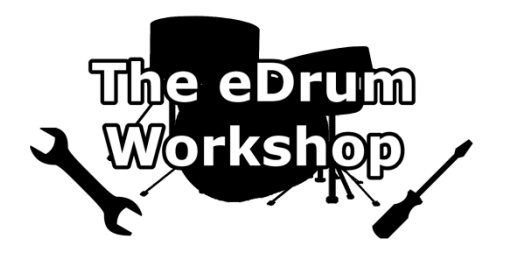

## BEFORE PROCEEDING, PLEASE REFER TO YOUR SLATE TRIGGER 2 MANUAL TO FAMILIARISE YOURSELF WITH THE SOFTWARE

| Contents                                  |   |
|-------------------------------------------|---|
|                                           |   |
| Contents                                  | 1 |
| Installing the .tci Files                 | 2 |
| Loading the .tci Files in Slate Trigger 2 | 3 |
| Common Troubleshooting                    | 4 |

**1)** Unzip *The eDW Kick eLements Pack.zip* to a location on your computer

**2)** Open the unzipped folder. There will be multiple subfolders (*Fig. 1*)

Note: Icons may differ on your computer

3) Open the Slate Trigger Files folder

**4)** Inside this folder, there will be a folder named *eDW Kick eLements (Fig. 2)* – copy the entire folder into the directory that you keep your Slate Trigger (.tci) files in

**Note:** You will have set this folder on installation of Slate Trigger. You can find this folder location in the Settings menu of Trigger or Trigger 2 (*Fig. 3*)

Your files are now ready to use.

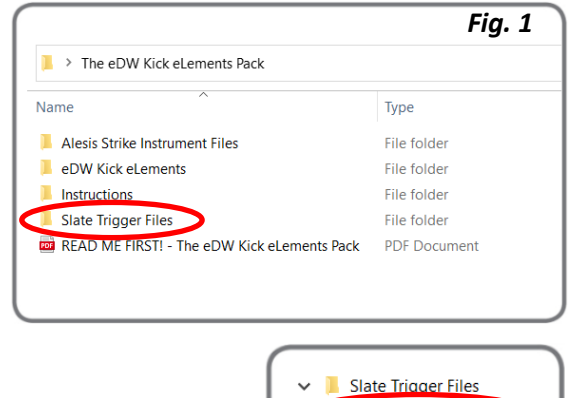

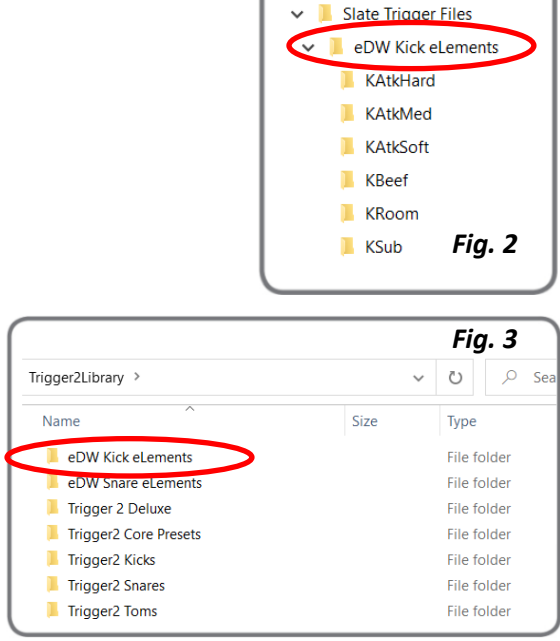

1) Open your DAW software and insert Slate Trigger 2 on a track

**2)** Go to the Browser, locate the *eDW Kick eLements* folder and click the + to expand

**3)** Choose from one of the *eLement subfolders* and click the + to expand

**4)** Choose an *eLement* .*tci file* and load it by dragging it to one of the 8 slots on the bottom panel or double clicking it (if this option is enabled in the Settings)

**Note:** You can turn ON the Audition feature to preview the eLement samples by clicking on them

**5)** Use Slate Trigger 2's parameters to control how your eLement is triggered and how it sounds

|                                                                                                    | eDW Kick eLements                                                                                                    |                                                                                                    |                                                                                                    |
|----------------------------------------------------------------------------------------------------|----------------------------------------------------------------------------------------------------|----------------------------------------------------------------------------------------------------|----------------------------------------------------------------------------------------------------|
| TRIGGER                                                                                                    | KAtkHard                                                                                                    |                                                                                                    |                                                                                                    |
| THOULT                                                                                                    | N eDW KAtkHard 01.tci                                                                                                    | 27.7 KB                                                                                                    | 27 Mar '22 20:10                                                                                                    |
| Browser                                                                                                    | - IN eDW KAtkHard 02.tci                                                                                                    | 19.7 KB                                                                                                    | 27 Mar '22 20:22                                                                                                    |
| Diowaci                                                                                                    | - IN eDW KAtkHard 03.tci                                                                                                    | 20.1 KB                                                                                                    | 27 Mar '22 20:23                                                                                                    |
| Triggering                                                                                                    | - IN eDW KAtkHard 04.tci                                                                                                    | 23.9 KB                                                                                                    | 27 Mar '22 20:23                                                                                                    |
|                                                                                                    | - IN eDW KAtkHard 05.tci                                                                                                    | 23.7 KB                                                                                                    | 27 Mar '22 20/23                                                                                                    |
| Settings                                                                                                    | eDW KAtkHard 06.tci                                                                                                    | 25.8 KB                                                                                                    | 27 Mar '22 20/23                                                                                                    |
|                                                                                                    | eDW KAtkHard 07.tci                                                                                                    | 28.1 KB                                                                                                    | 27 Mar '23 20:26                                                                                                    |
|                                                                                                    | eDW KAtkHard 08.tci                                                                                                    | 27.7 KB                                                                                                    | 27 Mar '23 20:26                                                                                                    |
|                                                                                                    | - W KAtkHard 09.tci                                                                                                    | 27.8 KB                                                                                                    | 27 Mar '22 20:27                                                                                                    |
|                                                                                                    | aDW Katkhard 10 tri                                                                                                    | 15.5.48                                                                                                    | 17 Max '22 20.27                                                                                                    |
| BROWSER                                                                                                    | W EDW KAtkhard 10.tci                                                                                                    | 15.5 KB                                                                                                    | 27 1447 22 20:27                                                                                                    |
| Audition                                                                                                    | EDW KAtkhard 12 kd                                                                                                    | 10.0 K0                                                                                                    |                                                                                                    |
| Refresh 🔂                                                                                                    | eDw KAtkhard 12.tci                                                                                                    | 16.4 KB                                                                                                    | 27 Mar '22 20:27                                                                                                    |
|                                                                                                    | eDW KAtkHard 13.tci                                                                                                    | 14.0 88                                                                                                    | 27 Mar '22 20:27                                                                                                    |
|                                                                                                    | eDW KAtkHard 14.tci                                                                                                    | 1X.5 KB                                                                                                    | 27 Hat '22 20:28                                                                                                    |
| the second second second                                                                                                    | eDW KAtkHard 15.tci                                                                                                    | 22.6 KB                                                                                                    | 27 May 22 20:20                                                                                                    |
|                                                                                                    | KAtkMed                                                                                                    |                                                                                                    |                                                                                                    |
|                                                                                                    | KAtkSoft                                                                                                    |                                                                                                    |                                                                                                    |
|                                                                                                    | B KBeef                                                                                                    |                                                                                                    |                                                                                                    |
|                                                                                                    | 🔍 🫅 KRoom                                                                                                    |                                                                                                    |                                                                                                    |
|                                                                                                    | 🔍 🛅 KSub                                                                                                    |                                                                                                    |                                                                                                    |
|                                                                                                    | E DW Snare eLements                                                                                                    |                                                                                                    |                                                                                                    |
|                                                                                                    | 🗉 🛅 Trigger2 Core Presets                                                                                                    |                                                                                                    |                                                                                                    |
|                                                                                                    | 🖶 🔚 Trigger2 Deluxe                                                                                                    |                                                                                                    |                                                                                                    |
|                                                                                                    | Trigger2 Kicks                                                                                                    |                                                                                                    |                                                                                                    |
|                                                                                                    |                                                                                                    | 10                                                                                                    | 1                                                                                                    |
|                                                                                                    |                                                                                                    |                                                                                                    |                                                                                                    |
|                                                                                                    | the second second second second second second second                                                                                                    |                                                                                                    |                                                                                                    |
|                                                                                                    |                                                                                                    | A                                                                                                    |                                                                                                    |
|                                                                                                    |                                                                                                    | A                                                                                                    | A                                                                                                    |
|                                                                                                    |                                                                                                    |                                                                                                    | A                                                                                                    |
| STEVEN SLATE                                                                                                    | GATE INPUT LOWCUT                                                                                                    |                                                                                                    | оитрит                                                                                                    |
| STEVEN SLATE                                                                                                    |                                                                                                    | SENSIT                                                                                                    |                                                                                                    |
| STEVEN SLATE                                                                                                    |                                                                                                    |                                                                                                    |                                                                                                    |
| STEVEN SLATE<br>TRIGGER <sup>P</sup><br>Browser                                                                                                    |                                                                                                    |                                                                                                    |                                                                                                    |
| STEVEN SLATE<br>TRIGGER <sup>P</sup><br>Browser                                                                                                    | DATE<br>DATE<br>ATTACK<br>S mu<br>ATTACK<br>S mu<br>ATTACK<br>S mu<br>S mu |                                                                                                    |                                                                                                    |
| STEVEN SLATE<br>TRIGGER <sup>2</sup><br>Browser<br>Triggering                                                                                                    | GATE INPUT LOWCUT<br>CT C C C C C C C C C C C C C C C C C C                                                                                                    |                                                                                                    |                                                                                                    |
| STEVEN SLATE<br>TRIGGER <sup>®</sup><br>Browser<br>Triggering                                                                                                    | DATE         INPUT         LOWCUT           Image: Constraint of the state of the state of the                                                                                                    |                                                                                                    | OUTPUT                                                                                                    |
| STEVEN SLATE<br>TRIGGER*<br>Browser<br>Triggering<br>Settings                                                                                                    | ATTE INPUT LOWGUT<br>CATE INPUT LOWGUT<br>CATE INPUT Star<br>ATACK STAR<br>S Star<br>HIGHCUT<br>HIGHCUT<br>S Star<br>HIGHCUT<br>S Star<br>HIGHCUT<br>HIGHCUT<br>HIGH                                                                                                    |                                                                                                    | GER<br>5 ms<br>1L 0.00 es                                                                                                    |
| STEVEN SLATE<br>TRIGGER <sup>2</sup><br>Browser<br>Triggering<br>Settings                                                                                               | DATE         INPUT         LOWCUT           Image: Constraint of the state of the state of the                                                                                                    |                                                                                                    | OUTPUT<br>50 5 5 5 5 5 5 5 5 5 5 5 5 5 5 5 5 5 5                                                                                                    |
| BTEVEN SLATE<br>TRIGGER <sup>2</sup><br>Browser<br>Triggering<br>Settings                                                                                               | CATE INPUT LOWOUT<br>CATE INPUT LOWOUT<br>ATTACK I S S N<br>ATTACK I S S N<br>HIGHCUT<br>S S N<br>HIGHCUT<br>S S N<br>RULA S S N<br>RULAS S N<br>RULAS S                                                                                                    |                                                                                                    | UVITY<br>50<br>50<br>57<br>57<br>57<br>50<br>57<br>57<br>57<br>57<br>50<br>57<br>57<br>57<br>57<br>57<br>57<br>57<br>57<br>57<br>57                                                                                                    |
| BTEVEN BLATE<br>TRIGGER <sup>®</sup><br>Browser<br>Triggering<br>Settings                                                                                               | GATE         INPUT         LOWCUT           CO         So         5 tr           ATLACK         So         5 tr           HIGHCUT         So         5 tr           HIGHCUT         So         5 tr           HIGHCUT         So         5 tr           So         So         5 tr           HIGHCUT         So         5 tr           So         So         5 tr           So         So         5 tr           So         So         6 tr                                                                                                    |                                                                                                    | UITPUT<br>50<br>50<br>50<br>50<br>50<br>50<br>50<br>50<br>50<br>50<br>50<br>50<br>50                                                                                                    |
| BTEVEN SLATE<br>TRIGGER <sup>2</sup><br>Browser<br>Triggering<br>Settings                                                                                               | GATE     INPUT     LOW/CUT       ATTACK     0     0       ATTACK     0     0       3 rm     HIGHCUT       0     0       4rm     50 et       RIELAGE     Suppress       35 rm     0                                                                                                    |                                                                                                    | UITY<br>50<br>50<br>5 ms<br>5 ms<br>1L<br>50<br>12<br>22<br>4<br>4<br>4<br>5 ms<br>5 ms<br>5 ms<br>5 ms<br>5 ms<br>5 ms<br>5 ms<br>5 ms                                                                                                    |
| STEVEN SLATE<br>TRIGGER <sup>*</sup><br>Browser<br>Triggering<br>Settings                                                                                               | DATE INPUT LOWCUT<br>TTOCK<br>ATTOCK<br>S mit 2000 100 100 100 100 100 100 100 100 10                                                                                                    |                                                                                                    | UTPUT<br>S0<br>GER<br>GER<br>VOLUME<br>S0<br>0.00 dB<br>S0<br>100%<br>PAN                                                                                                    |
| BTEVEN SLATE<br>TRIGGER<br>Browser<br>Triggering<br>Settings<br>View Mixer                                                                                              | ATTACK BOOM BOOM BOOM BOOM BOOM BOOM BOOM BOO                                                                                                    |                                                                                                    | STINE SOLUTION                                                                                                    |
| Breven SLATE<br>TRIGGER <sup>-</sup><br>Browser<br>Triggering<br>Settings<br>View Mixer<br>View Curves                                                                  | GATE     INPUT     LOWCUT       ATTACK     Constraints     Constraints       ATTACK     Constraints     Constraints       ATTACK     Constraints     Constraints       ATTACK     Constraints     Constraints       ATTACK     Constraints     Constraints       ATTACK     Constraints     Constraints       ATTACK     Constraints     Constraints       ATTACK     Constraints     Constraints       ATTACK     Constraints     Constraints       ATTACK     Constraints     Constraints       ATTACK     Constraints     Constraints                                                                                                    |                                                                                                    | IL Doo da<br>Son Son Son Son Son Son Son Son Son Son                                                                                                    |
| BTEVEN BLATE<br>TRIGGER <sup>2</sup><br>Browser<br>Triggering<br>Settings<br>View Mixer<br>View Curves                                                                  | DATE INPUT LOWCUT<br>ATTACK<br>3 min<br>HIGHCUT<br>3 min<br>HILD VOLUME<br>BUPPREBS<br>55 min<br>PAX<br>BLAN<br>DAX<br>BAN<br>DAX<br>BAN<br>DAX<br>CO<br>CO<br>CO<br>CO<br>CO<br>CO<br>CO<br>CO<br>CO<br>CO                                                                                                    |                                                                                                    | UITY<br>50<br>GER<br>VOLUME<br>5 ms<br>1L<br>0.00 db<br>MIX<br>50<br>0.00 db<br>MIX<br>0.00 db<br>MIX<br>0.00 db<br>0.00 db<br>0.00                                                                                                    |
| BTEVEN BLATE<br>TRIGGER <sup>2</sup><br>Browser<br>Triggering<br>Settings<br>View Mixer<br>View Curves                                                                  | GATE     INPUT     LOWCUT       ATTACK     INPUT     INPUT       ATTACK     INPUT     INPUT       ATTACK     INPUT     INPUT       ATTACK     INPUT     INPUT       ATTACK     INPUT     INPUT       ATTACK     INPUT     INPUT       ATTACK     INPUT     INPUT       ATTACK     INPUT     INPUT       ATTACK     INPUT     INPUT       ATTACK     INPUT     INPUT       ATTACK     INPUT     INPUT       ATTACK     TUNE     INPUT                                                                                                    | SENSIT                                                                                                    | UVITY<br>S0<br>S0<br>S0<br>S0<br>S0<br>S0<br>S0<br>S0<br>S0<br>S0                                                                                                    |
| BTEVEN BLATE<br>TRIGGER <sup>2</sup><br>Browser<br>Triggering<br>Settings<br>View Mixer<br>View Curves                                                                  | BATE     INPUT     LOWCUT       ATTACK     0     0       ATTACK     0     0       3 mm     PAN       MIDL     0       VOLUME     0       SS ms     BLIPPREBB       SD PAN     PAN       SD PAN     PAN       COS     COS       TURE     TURE       TURE     TURE                                                                                                    | SENSIT                                                                                                    | OUTPUT<br>1VITY<br>50<br>6GER<br>5-05<br>100-05<br>1L<br>000-05<br>100-05<br>100                                                                   |
| BTEVEN BLATE<br>TRIGGER <sup>2</sup><br>Browser<br>Triggering<br>Settings<br>View Mixer<br>View Curves                                                                  | GATE         INPUT         LOWCUT           ATTACK         C         C           ATTACK         C         C           ATTACK         C         C           ATTACK         C         C           ATTACK         C         C           ATTACK         C         C           ATTACK         C         C           ATTACK         C         C           ATTACK         C         C           ATTACK         C         C           ATTACK         DAN         DAN           ATTACK         DAN         DAN           ATTACK         C         C           ATTACK         C         C           ATTACK         C         C           ATTACK         O         O         O                                                                                                    | SENSIT<br>Constraints<br>Constraints<br>Constraint | UITPUT<br>90 000<br>91 00<br>92 00<br>91 00<br>91 00 |
| Browser<br>Browser<br>Triggering<br>Settings<br>View Mixer<br>View Curves                                                                                               | ATTAX<br>ATTAX<br>3 mi<br>HIGHCUT<br>3 mi<br>HIGHCUT<br>3 mi<br>HIGHCUT<br>3 mi<br>HIGHCUT<br>3 mi<br>HIGHCUT<br>3 mi<br>HIGHCUT<br>3 mi<br>HIGHCUT<br>4 mi<br>4 mi                        |                                                                                                    | DUTPUT<br>VITY<br>90<br>92<br>93<br>93<br>94<br>94<br>94<br>94<br>95<br>95<br>95<br>95<br>95<br>95<br>95<br>95<br>95<br>95                                                                                                    |
| BTEVEN SLATE<br>TRIGGER<br>Browser<br>Triggering<br>Settings<br>View Mixer<br>View Curves                                                                               | GATE     INPUT     LOWCUT       ATTACK     P - 0 x x       ATTACK     P - 0 x x       ATTACK     P - 0 x       ATTACK     P - 0 x                                                                                                    | SENSIT                                                                                                    | VITY CONTRACTOR CONTRACTOR CONTRA                                                                                                    |
| NTEVEN BLATE<br>TRIGGER<br>Browser<br>Triggering<br>Settings<br>View Miser<br>View Curves                                                                               | ATTAX<br>ATTAX<br>S mi<br>HIGHCUT<br>S mi<br>HIGHCUT<br>HIGHCUT<br>HIGHCUT<br>H                                                                                                    | SENSIT<br>RETRIG<br>DETA<br>ODETA<br>ODETA                                                                                                    | DUTPUT<br>VITY<br>90<br>GER<br>91<br>90<br>92<br>93<br>93<br>94<br>94<br>94<br>95<br>95<br>95<br>95<br>90<br>90<br>90<br>90<br>90<br>90<br>90<br>90<br>90<br>90<br>90<br>90<br>90                                                                                                    |
| TRUME BLATE<br>TRIGGER<br>Browser<br>Triggering<br>Settings<br>View Mixer<br>View Curves                                                                                | GATE     INPUT     LOWCUT       ATTACK     P - 0 - 3       ATTACK     P - 0 - 3                                                                                                    | SENSIT<br>RETRIG<br>DETA<br>DETA<br>DETA<br>DETA<br>DETA<br>Co<br>Co<br>Co<br>Co<br>Co<br>Co<br>Co<br>Co<br>Co<br>Co                                                                                                    | VUTY C C C C C C C C C C C C C C C C C C C                                                                                                    |
| STEVEN SLATE<br>TRIGGER<br>Browser<br>Triggering<br>Settings<br>View Miser<br>View Curves                                                                               | ATTEC INPUT LOWOUT<br>ATTAC I INPUT LOWOUT<br>ATTAC I INPUT HIGHCUT<br>SIMI SCORE<br>BUPPRESS<br>SO III INPUT LOWOUNE<br>SO III INPUT INFO IIIIII<br>SO III INPUT IIIIIIIIIIIIIIIIIIIIIIIIIIIIIIIIIIII                                                                                                    | SENSIT<br>RETRIG<br>L<br>DETA<br>DETA<br>C<br>L<br>DETA<br>C<br>L<br>DETA<br>C<br>C<br>C<br>C<br>C<br>C<br>C<br>C<br>C<br>C<br>C<br>C                                                                                                    |                                                                                                    |
| TRUME BLATE<br>TRIGGER<br>Browser<br>Triggering<br>Settings<br>View Mixer<br>View Curves<br>LINK TUNE<br>LINK TUNE                                                      | GATE         INPUT         LOWCUT           ATTACK         P - 0 x           ATTACK         P - 0 x           B - 0 x         P - 0 x           B - 0 x         P - 0 x           B - 0                                                                                                    |                                                                                                    |                                                                                                    |
| STEVEN BLATE<br>TRIGGER<br>Browser<br>Triggering<br>Settings<br>View Mixer<br>View Curves<br>LINK TUNE<br>LINK TUNE<br>SALPHADES                                        | GATE     INPUT     LOWCUT       ATTAC     0     0       ATTAC     0     0       3 min     0     0       3 min     0     0       4 min     0     0       50 min     0     0       50 min                                                                                                    |                                                                                                    |                                                                                                    |
| TRUME BLATE<br>TRIGGER<br>Browser<br>Triggering<br>Settings<br>View Mixer<br>View Curves<br>LINK TUNE<br>LINK TUNE<br>BAXE PRESET                                       | GATE     INPUT     LOWCUT       ATTACK     P = 0 x       ATTACK     P = 0 x       B = 0 x     P = 0 x       B = 0 x                                                                                                    | SENSIT<br>RETRIG<br>I<br>DETA<br>DETA<br>CO<br>CO<br>CO<br>CO<br>CO<br>CO<br>CO<br>CO<br>CO<br>CO<br>CO<br>CO<br>CO                                                                                                    | UTPUT<br>19<br>30<br>30<br>30<br>30<br>47<br>47<br>47<br>47<br>47<br>47<br>47<br>47<br>47<br>47                                                                                                    |
| STEVEN BLATE<br>TRIGGER<br>Browser<br>Triggering<br>Settings<br>View Mixer<br>View Curves<br>LINK TUNE<br>LINK TUNE<br>LINK TUNE<br>SAME PRESET<br>MID COLLICK<br>EMOTY | DATE         INPUT         LOWCUT           ATTAC         0         0         0           ATTAC         0         0         0           3 min         0         0         0           3 min         0         0         0           4 minut         0         0         0           4 minut         0         0         0           55 min         0         0         0           55 minut         0         0         0           55 minut         0         0         0         0           55 minut         0         0         0         0         0           50 minut         0         0         0         0         0         0         0           50 minut         0         0         0         0         0         0         0         0         0         0         0         0         0         0         0         0         0         0         0         0         0         0         0         0         0         0         0         0         0         0         0         0         0         0         0         0 <th>SENSIT<br/>RETRIG<br/>E<br/>DETA<br/>DETA<br/>C<br/>DETA<br/>DETA<br/>C<br/>C<br/>C<br/>C<br/>C<br/>C<br/>C<br/>C<br/>C<br/>C<br/>C<br/>C<br/>C<br/>C<br/>C<br/>C<br/>C<br/>C<br/>C</th> <th>OUTPUT<br/>IVITY<br/>50<br/>50<br/>50<br/>50<br/>51<br/>52<br/>52<br/>52<br/>52<br/>52<br/>52<br/>52<br/>52<br/>52<br/>52</th>                                                                                                    | SENSIT<br>RETRIG<br>E<br>DETA<br>DETA<br>C<br>DETA<br>DETA<br>C<br>C<br>C<br>C<br>C<br>C<br>C<br>C<br>C<br>C<br>C<br>C<br>C<br>C<br>C<br>C<br>C<br>C<br>C                                                                                                    | OUTPUT<br>IVITY<br>50<br>50<br>50<br>50<br>51<br>52<br>52<br>52<br>52<br>52<br>52<br>52<br>52<br>52<br>52                                                                                                    |
| TRUME BLATE<br>TRIGGER<br>Browser<br>Triggering<br>Settings<br>View Miser<br>View Curves<br>LINK TUNK<br>CLEWALIPHANES<br>SAVE PRESET<br>MID CASULUS<br>ENDYPY          | GATE     INPUT     LOWCUT       ATTACK     Down     Down       ATTACK     Down     Down       Bit Adats     Down     Down       Bit Adats     Down     Down       Down     Down     Down       Down     Down     Down       Co     Down     Down       Co     Co     Co       Co     Co     Co       Co     <                                                                                                    | SENSIT<br>RETRICE<br>DETA<br>DETA<br>DETA<br>DETA<br>DETA<br>DETA<br>DETA<br>DET                                                                                                    |                                                                                                    |

## I can't find the eLement .tci files in Slate Trigger 2

Ensure that the *eDW Kick eLements* folder from inside the *Slate Trigger Files* folder has been correctly copied into your Trigger 2 Base Directory. You can use the *Select Base Dir* option in the Settings menu of Trigger 2 to choose this folder.

## I can't hear much difference when using an eLement

This may be caused by using an eLement sample that is too similar to the character of the kick drum you are layering (for example, layering an *AtkHard* eLement on an already "attack-heavy" kick drum sound). The best method for using these eLements is to look for what is "missing" from the original sound when choosing your sample.

You can adjust the mix of your original kick drum and the eLement sample with the MIX knob and you can adjust the overall volume of your eLement sample with the fader on the Triggering menu.

## It feels like I lose the "low end" or bass when combining eLements with an existing kick drum sound

Sometimes this is perceived due to introducing additional frequencies into the mix – for example, additional high frequencies can cause the perception of less lower frequency information.

Other times, this can be caused by the *phase relationship* between your kick track or sample and the eLement you are trying to layer, resulting in *phase cancellation*. It is most likely to be caused by the *Atk* eLements, but can also happen with others.

To remedy this, you can use the phase switch button 🙆 to flip the phase of the eLement sample.

If this does not solve the problem entirely, you can try adjusting the TUNE parameter of the eLement sample. This will alter the relationship between the two sounds and can often help, resulting in a "sweet spot" where the two sounds will work well together.

In some very specific cases, the two sounds might just not sound good together and choosing another eLement might be the best option.